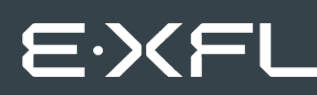

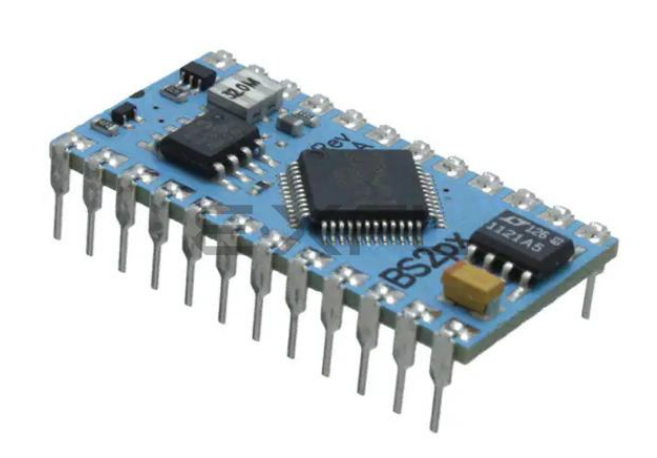

Welcome to E-XFL.COM

Understanding <u>Embedded - Microcontroller,</u> <u>Microprocessor, FPGA Modules</u>

Embedded - Microcontroller, Microprocessor, and FPGA Modules are fundamental components in modern electronic systems, offering a wide range of functionalities and capabilities. Microcontrollers are compact integrated circuits designed to execute specific control tasks within an embedded system. They typically include a processor, memory, and input/output peripherals on a single chip. Microprocessors, on the other hand, are more powerful processing units used in complex computing tasks, often requiring external memory and peripherals. FPGAs (Field Programmable Gate Arrays) are highly flexible devices that can be configured by the user to perform specific logic functions, making them invaluable in applications requiring customization and adaptability.

Applications of Embedded - Microcontroller,

| Details               |                                                       |
|-----------------------|-------------------------------------------------------|
| Product Status        | Active                                                |
| Module/Board Type     | MCU Core                                              |
| Core Processor        | SX48AC                                                |
| Co-Processor          | -                                                     |
| Speed                 | 32MHz                                                 |
| Flash Size            | 16KB EEPROM                                           |
| RAM Size              | 38B                                                   |
| Connector Type        | -                                                     |
| Size / Dimension      | 1.2" x 0.6" (30mm x 15mm)                             |
| Operating Temperature | 0°C ~ 70°C                                            |
| Purchase URL          | https://www.e-xfl.com/product-detail/parallax/bs2px24 |
|                       |                                                       |

Email: info@E-XFL.COM

Address: Room A, 16/F, Full Win Commercial Centre, 573 Nathan Road, Mongkok, Hong Kong

### **Basic Stamp 2px**

Figure 1.12: BASIC Stamp 2px (Rev. A) (Stock# BS2px-IC)

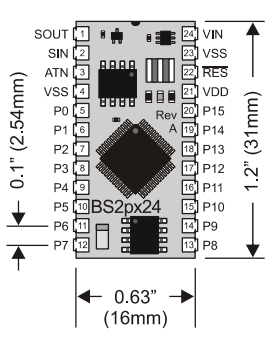

The BASIC Stamp 2px is available in the above 24-pin DIP physical package.

| Table 1.7: BASIC Stamp 2px Pin | Pin  | Name   | Description                                                                                                    |
|--------------------------------|------|--------|----------------------------------------------------------------------------------------------------|
| Descriptions.                  | 1    | SOUT   | Serial Out: connects to PC serial port RX pin (DB9 pin 2 / DB25 pin 3) for programming.                                                                                                    |
|                                | 2    | SIN    | Serial In: connects to PC serial port TX pin (DB9 pin 3 / DB25 pin 2) for programming.                                                                                                    |
|                                | 3    | ATN    | Attention: connects to PC serial port DTR pin (DB9 pin 4 / DB25 pin 20) for programming.                                                                                                    |
|                                | 4    | VSS    | System ground: (same as pin 23), connects to PC serial port GND pin (DB9 pin 5 / DB25 pin 7) for programming.                                                                                                    |
|                                | 5-20 | P0-P15 | General-purpose I/O pins: each can source and sink 30 mA.<br>However, the total of all pins should not exceed 75 mA (source or<br>sink) if using the internal 5-volt regulator. The total per 8-pin groups<br>P0 – P7 or P8 – 15 should not exceed 100 mA (source or sink) if<br>using an external 5-volt regulator. |
|                                | 21   | VDD    | 5-volt DC input/output: if an unregulated voltage is applied to the VIN pin, then this pin will output 5 volts. If no voltage is applied to the VIN pin, then a regulated voltage between 4.5V and 5.5V should be applied to this pin.                                                                               |
|                                | 22   | RES    | Reset input/output: goes low when power supply is less than<br>approximately 4.2 volts, causing the BASIC Stamp to reset. Can be<br>driven low to force a reset. This pin is internally pulled high and may<br>be left disconnected if not needed. Do not drive high.                                                |
|                                | 23   | VSS    | System ground: (same as pin 4) connects to power supply's ground (GND) terminal.                                                                                                    |
|                                | 24   | VIN    | Unregulated power in: accepts 5.5 - 12 VDC (7.5 recommended),<br>which is then internally regulated to 5 volts. Must be left unconnected<br>if 5 volts is applied to the VDD (+5V) pin.                                                                                                    |

BASIC Stamp Syntax and Reference Manual 2.2 • www.parallax.com • Page 23

# Using the BASIC Stamp Editor

editor will have its own tab at the top of the page labeled with the name of the file, as seen in Figure 3.2. The full file path of the currently displayed source code appears in the title bar. Source code that has never been saved to disk will default to "Untitled#"; where # is an automatically generated number. A user can switch between source code files by simply pointing and clicking on a file's tab or by pressing Ctrl+Tab or Ctrl+Shift+Tab while the main edit pane is active.

| 🛷 BASIC Stamp - C:\Program Files\Parallax Inc\Stamp Editor v2.2\B52\DTMF0UT.B52                           |
|----------------------------------------------------------------------------------------------------|
| Elle Edit Directive Run Help                                                                              |
| D 😂 🖬 🗖 😂 🗼 🖻 🛱 🗛 🔚 🔛 🔐 🥔 🧳 🧳 🧳 🌾 🖓 🆓 🆓 🖄                                                                 |
| Le Default BS2 Directory BRANCH.BS2   BUTTON.BS2   COUNT.BS2   DATA.BS2   DEBUG_DEBUGIN.BS2   DTMFOUT.BS2 |
| 🗎 🖨 🔂 Stamp Editor v2.2 🔳 🚺 🕐 DTMFOUT. BS2                                                                |

Figure 3.2: Example Editor Tabs. Shown with 6 separate files open; Title Bar shows current code's file path.

The status of the active source code is indicated in the status bar below the main edit pane and integrated explorer panel. The status bar contains information such as cursor position, file save status, download status and syntax error/download messages. The example in Figure 3.3 indicates that the source code tokenized successfully.

| BASIC Stamp files (*.bs1;*.bas;*.b 💌 |  |     | ľ | Figure 3.3: Status Bar beneath the Main Edit Pane. |  |
|--------------------------------------|--|-----|---|----------------------------------------------------|--|
| 28: 34                               |  | INS |   | Tokenize Successful                                |  |

Each editor pane can be individually split into two views of the same SPLIT WINDOW VIEW. source code. This can be done via the Split button on the toolbar, pressing Ctrl-L, or clicking and dragging the top or bottom border of the editor pane with the mouse.

Once split, the top and bottom edit controls allow viewing of different areas of the same source code; this can be handy when needing to keep variable declarations or a particular routine in view while modifying a related section of code elsewhere. Note that the Split button and Ctrl+L shortcut act like a toggle function, splitting or un-splitting the edit pane.

he

Page 36 • BASIC Stamp Syntax and Reference Manual 2.2 • www.parallax.com

THE EEPROM MAP. The EEPROM map is shown in two scales. The main view is the detailed EEPROM map, which displays the data in hexadecimal format in each location. The condensed EEPROM map is the vertical region on the left that shows a small-scale view of the entire EEPROM; the red square over it corresponds to the scroll bar handle in the detailed EEPROM map and indicates the portion of the EEPROM that is currently visible in the detailed EEPROM map.

Checking the Display ASCII checkbox switches the detailed EEPROM display from hexadecimal to ASCII. In this program, the textual data can be read right off the EEPROM map when using this option.

Two important points to remember about this map are: 1) it only indicates how your program will be downloaded to the BASIC Stamp module; it does not "read" the BASIC Stamp memory, and 2) for all BS2 models, fixed variables like B3 and W1 and any aliases do not show up on the memory map as memory used. The editor ignores fixed variables when it arranges automatically allocated variables in memory. Remember, fixed and allocated variables can overlap.

THE DEBUG TERMINAL. The Debug Terminal window provides a convienent display for data received from a BASIC Stamp during run-time, and also allows for the transmission of characters from the PC keyboard to the BASIC Stamp. The Debug Terminal is automatically opened and configured when a PBASIC program, containing a DEBUG command, is downloaded. You can manually open a Debug Terminal one of three ways: select Run  $\rightarrow$  Debug  $\rightarrow$  New, press Ctrl+D on the keyboard, or click on the Debug Terminal toolbar button. Up to four (4) Debug Terminals can be open at once (on four different ports) and all can be left open while editing and downloading source code.

Figure 3.14 below shows the demo program DEBUG\_DEBUGIN.bs2 in the edit pane, and the Debug Terminal that opens when this program is run.

Page 80 • BASIC Stamp Syntax and Reference Manual 2.2 • www.parallax.com

### **BASIC Stamp Architecture – Defining Arrays**

| myBytes<br>idx                                 | VAR<br>VAR    | Byte(10)<br>Nib | ' Define 10-byte array<br>' Define 4-bit var                  |
|------------------------------------------------|---------------|-----------------|---------------------------------------------------------------|
| FOR idx = 0 TC<br>myBytes(idx)<br>NEXT         | 9<br>= idx *  | 13              | ' Repeat with idx = 0, 1, 29<br>' Write idx * 13 to each cell |
| FOR idx = 0 TC<br>DEBUG ? myBy<br>NEXT<br>STOP | 9<br>tes(idx) |                 | ' Repeat with idx = 0, 1, 29<br>' Show contents of each cell  |

If you run this program, DEBUG will display each of the 10 values stored in the elements of the array: myBytes(0) = 0\*13 = 0, myBytes(1) = 1\*13 = 13, myBytes(2) = 2\*13 = 26 ... myBytes(9) = 9\*13 = 117.

A word of caution about arrays: If you're familiar with other BASICs and have used their arrays, you have probably run into the "subscript out of range" error. Subscript is another term for the index value. It is out-of-range when it exceeds the maximum value for the size of the array. For instance, in the example above, myBytes is a 10-cell array. Allowable index numbers are 0 through 9. If your program exceeds this range, PBASIC will not respond with an error message. Instead, it will access the next RAM location past the end of the array. If you are not careful about this, it can cause all sorts of bugs.

If accessing an out-of-range location is bad, why does PBASIC allow it? Unlike a desktop computer, the BASIC Stamp doesn't always have a display device connected to it for displaying error messages. So it just continues the best way it knows how. It's up to the programmer (you!) to prevent bugs. Clever programmers, can take advantage of this feature, however, to perform tricky effects.

Another unique property of PBASIC arrays is this: You can refer to the 0th cell of the array by using just the array's name without an index value. For example:

| myBytes  | VAR        | Byte(10) | 1 | Define 10-byte array         | All 2 |
|----------|------------|----------|---|------------------------------|-------|
| myBytes( | 0) = 17    |          | ' | Store 17 to 0th cell         |       |
| DEBUG ?  | myBytes(0) |          | ' | Display contents of 0th cell |       |
| DEBUG ?  | myBytes    |          | ' | Also displays 0th cell       |       |

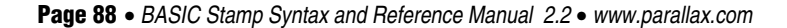

### 5: BASIC Stamp Command Reference – AUXIO

### 

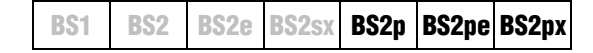

#### Function

Switch from control of main I/O pins to auxiliary I/O pins (on the BS2p40 only).

#### Quick Facts

Table 5.2: AUXIO Quick Facts.

|                     | BS2p, BS2pe, and BS2px                                                                                                    |
|---------------------|----------------------------------------------------------------------------------------------------|
| I/O pin IDs         | 0 – 15 (just like main I/O, but after AUXIO command, all references affect physical pins 21 – 36).                                 |
| Special Notes       | The BS2p, BS2pe, and BS2px 24-pin modules accept this command,<br>however, only the BS2p40 gives access to the auxiliary I/O pins. |
| Related<br>Commands | MAINIO and IOTERM                                                                                                    |

#### Explanation

The BS2p, BS2pe, and BS2px are available as 24-pin modules that are pin compatible with the BS2, BS2e and BS2sx. Also available is a 40-pin module called the BS2p40, with an additional 16 I/O pins (for a total of 32). The BS2p40's extra, or auxiliary, I/O pins can be accessed in the same manner as the main I/O pins (by using the IDs 0 to 15) but only after issuing an AUXIO or IOTERM command. The AUXIO command causes the BASIC Stamp to affect the auxiliary I/O pins instead of the main I/O pins in all further code until the MAINIO or IOTERM command is reached, or the BASIC Stamp is reset or power-cycled. AUXIO is also used when setting the DIRS register for auxiliary I/O pins on the BS2p40.

When the BASIC Stamp module is reset, all RAM variables including DIRS and OUTS are cleared to zero. This affects both main and auxiliary I/O pins. On the BS2p24, BS2pe, and BS2px, the auxiliary I/O pins from the interpreter chip are not connected to physical I/O pins on the BASIC Stamp module. While not connected to anything, these pins do have internal pull-up resistors activated, effectively connecting them to Vdd. After reset, reading the auxiliary I/O from a BS2p24, BS2pe24, or BS2px24 will return all 1s.

BASIC Stamp Syntax and Reference Manual 2.2 • www.parallax.com • Page 129

### **CONFIGPIN – BASIC Stamp Command Reference**

For the CONFIGPIN command's SCHMITT mode, a high bit (1) in the *PinMask* argument enables the Schmitt Trigger on the corresponding I/O pin and a low bit (0) disables the Schmitt Trigger. The following example sets Schmitt Triggers on I/O pins 7, 6, 5, and 4, and sets all other I/O pins to normal mode.

CONFIGPIN SCHMITT, %000000011110000

Schmitt Trigger mode can be activated for all pins, regardless of pin direction, but really matters only when the associated pin is set to input mode.

### Demo Program (CONFIGPIN.bpx)

```
' CONFIGPIN.BPX
' This example demonstrates the use of the CONFIGPIN command.
' All I/O pins are set to inputs with various combinations of
' Pull-Up Resistor, Logic Threshold and Schmitt-Trigger properties.
' While running, this program will constantly display the state of all
' input pins along with an indication of the configuration for each group
' of pins. Try connecting different input signals to the I/O pins (such as
' buttons, a function generator with a slowing sweeping signal (0 to 5
' VDC)) or simply running your fingers across the I/O pins and note how
' they react based upon their configured property.
' {$STAMP BS2px}
' {$PBASIC 2.5}
#IF $STAMP <> BS2PX #THEN
 #ERROR "This program requires a BS2px."
#ENDIF
Setup:
 CONFIGPIN THRESHOLD, %0000111100000000 'Set P8-P11 to CMOS, others TTL
 CONFIGPIN SCHMITT, %111100000000000 'Enable Schmitt-Triggers P12-P15
 DEBUG CLS
              BS2px INPUT PIN CONFIGURATION TEST", CR,
 DEBUG "
       P15-P12: Pull-Up Resistors, TTL & Schmitt-Triggers", CR,
             ", CR,
               P11-P8: Pull-Up Resistors & CMOS", CR,
                ", CR,
                   P7-P4: Pull-Up Resistors & TTL", CR,
       п
                  /", CR,
       п
                       P3-P0: Normal", CR,
                       /", CR,
```

Page 146 • BASIC Stamp Syntax and Reference Manual 2.2 • www.parallax.com

#### 2 px

NOTE: This example program can be used only with the BS2px.

# 5: BASIC Stamp Command Reference – DO...LOOP

DO...LOOP BS1 BS2 BS2e BS2sx BS2p BS2pe BS2px

All 2 DO { WHILE | UNTIL Condition(s) }

NOTE: DO...LOOP requires the PBASIC 2.5 compiler directive.

Statement(s)

LOOP { WHILE | UNTIL Condition(s) }

#### Function

Create a repeating loop that executes the *Statement(s)*, one or more program lines that form a code block, between DO and LOOP, optionally testing *Condition(s)* before or after the *Statement(s)*.

- **Condition** is an optional variable/constant/expression (0 65535) which determines whether the loop will run or terminate. *Condition* must follow WHILE or UNTIL.
- *Statement* is any valid PBASIC instruction.

#### **Quick Facts**

|                            | All BS2 Models                                |
|----------------------------|-----------------------------------------------|
| Maximum Nested Loops       | 16                                            |
| WHILE Condition Evaluation | Run loop if Condition evaluates as true       |
| UNTIL Condition Evaluation | Terminate loop if Condition evaluates as true |
| Related Commands           | FORNEXT and EXIT                              |

### **Explanation**

DO...LOOP loops let a program execute a series of instructions indefinitely or until a specified condition terminates the loop. The simplest form is shown here:

```
' {$PBASIC 2.5}
DO
DEBUG "Error...", CR
PAUSE 2000
LOOP
```

In this example the error message will be printed on the Debug screen every two seconds until the BASIC Stamp is reset. Simple DO...LOOP loops can be terminated with EXIT.

BASIC Stamp Syntax and Reference Manual 2.2 • www.parallax.com • Page 175

Table 5.18: DO...LOOP Quick Facts.

IF...THEN WITH A SINGLE STATEMENT

In addition to supporting everything discussed above, PBASIC 2.5 provides enhancements to the IF...THEN command that allow for more powerful, structured programming. In prior examples we've only used the first syntax form of this command: IF *Condition(s)* THEN *Address*. That form, while handy in some situations, can be quite limiting in others. For example, it is common to need to perform a single instruction based on a condition. Take a look at the following code:

This example prints the numbers 1 through 20 on the screen but every even number is also marked with the text " EVEN." The IF...THEN command checks to see if *x* is even or odd and, if it is even (i.e.: x / / 2 = 0), then it executes the statement to the right of THEN: DEBUG " EVEN." If it was odd, it simply continued at the following line, NEXT.

Suppose you also wanted to mark the odd numbers. You could take advantage of the optional ELSE clause, as in:

This example prints the numbers 1 through 20 with "EVEN" or "ODD" to the right of each number. For each number (each time through the loop) IF...THEN asks the question, "Is the number even?" and if it is it executes DEBUG "EVEN" (the instruction after THEN) or, if it is not even it executes DEBUG "ODD" (the instruction after ELSE). It's important to note that this form of IF...THEN always executes code as a result of *Condition(s)*; it either does "this" (THEN) or "that" (ELSE).

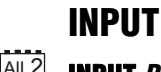

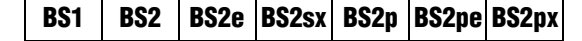

1 AII 2 INPUT Pin

1

NOTE: Expressions are not allowed as

the PIN argument on the BS1 is 0 – 7.

arguments on the BS1. The range of

Table 5.41: INPUT Quick Facts.

### Function

Make the specified pin an input.

• **Pin** is a variable/constant/expression (0 – 15) that specifies which I/O pin to set to input mode.

### **Quick Facts**

|                        | BS1                     | All BS2 Models        |  |
|------------------------|-------------------------|-----------------------|--|
| Input Pin<br>Variables | PINS; PIN0 through PIN7 | INS; IN0 through IN15 |  |
| Related<br>Commands    | OUTPUT and REVERSE      |                       |  |

### **Explanation**

There are several ways to make a pin an input. When a program begins, all of the BASIC Stamp's pins are inputs. Commands that rely on input pins, like PULSIN and SERIN, automatically change the specified pin to input. Writing 0s to particular bits of the variable DIRS makes the corresponding pins inputs. And then there's the INPUT command.

When a pin is an input, your program can check its state by reading the corresponding INS variable (PINS on the BS1). For example:

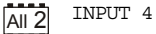

```
Hold:
IF IN4 = 0 THEN Hold ' stay here until P4 = 1
```

The code above will read the state of P4 as set by external circuitry. If nothing is connected to P4, it will alternate between states (1 or 0) apparently at random.

What happens if your program writes to the OUTS bit (PINS bit on the BS1) of a pin that is set up as an input? The value is stored in OUTS (PINS on the BS1), but has no effect on the outside world. If the pin is changed to output, the last value written to the corresponding OUTS bit (or PINS bit

# 5: BASIC Stamp Command Reference – LCDIN

| value | VAI    | Byte(13)         |                                     |
|-------|--------|------------------|-------------------------------------|
| LCDIN | 0, 128 | , [value]        | 'receive the ASCII value for "V"    |
| LCDIN | 0, 128 | , [DEC value]    | 'receive the number 3.              |
| LCDIN | 0, 128 | , [HEX value]    | 'receive the number \$3A.           |
| LCDIN | 0, 128 | , [BIN value]    | 'receive the number %101.           |
| LCDIN | 0, 128 | , [STR value\13] | 'receive the string "Value: 3A:101" |

Table 5.47 and Table 5.48 list all the special formatters and conversion formatters available to the LCDIN command. See the SERIN command for additional information and examples of their use.

Some possible uses of the LCDIN command are 1) in combination with the LCDOUT command to store and read data from the unused DDRAM or CGRAM locations (as extra variable space), 2) to verify that the data from a previous LCDOUT command was received and processed properly by the LCD, and 3) to read character data from CGRAM for the purposes of modifying it and storing it as a custom character.

| Special Formatter             | Action                                                                                                    |
|-------------------------------|----------------------------------------------------------------------------------------------------|
| SPSTR L                       | Input a character string of length L bytes (up to 126) into Scratch Pad RAM, starting at location 0. Use GET to retrieve the characters.                                                                                            |
| STR ByteArray \L {\E}         | Input a character string of length L into an array. If specified, an end character E causes the string input to end before reaching length L. Remaining bytes are filled with 0s (zeros).                                           |
| WAIT ( <i>Value)</i>          | Wait for a sequence of bytes specified by value. Value can be<br>numbers separated by commas or quoted text (ex: 65, 66, 67 or<br>"ABC"). The WAIT formatter is limited to a maximum of six<br>characters.                          |
| WAITSTR <i>ByteArray</i> {\L} | Wait for a sequence of bytes matching a string stored in an array variable, optionally limited to L characters. If the optional L argument is left off, the end of the array-string must be marked by a byte containing a zero (0). |
| SKIP Length                   | Ignore Length bytes of characters.                                                                                                    |

**Table 5.47:** LCDIN SpecialFormatters.

BASIC Stamp Syntax and Reference Manual 2.2 • www.parallax.com • Page 259

### 2 2 2 Demo Program (LCDIN.bsp)

' LCDIN.bsp ' This program demonstrates initialization, printing and reading ' from a 2 x 16 character LCD display. ' {\$STAMP BS2p} ' {\$PBASIC 2.5} #IF (\$STAMP < BS2P) #THEN #ERROR "Program requires BS2p, BS2pe or BS2px." #ENDIF Lcd PIN 0 LcdClsCON\$01' clear the LCDLcdHomeCON\$02' move cursor homeLcdCrsrLCON\$10' move cursor leftLcdCrsrRCON\$14' move cursor rightLcdDispLCON\$18' shift chars leftLcdDispRCON\$10' bift chars rightLcdDDRamCON\$80' Display Data RAMLcdCGRamCON\$40' Character Generator RAMLcdLine1CON\$80' DDRAM address of line 1LcdLine2CON\$CO' DDRAM address of line 2 char VAR Byte(16) Init LCD: PAUSE 1000 ' allow LCD to self-initialize first ' send wakeup sequence to LCD LCDCMD Lcd, %00110000 PAUSE 5 ' pause required by LCD specs LCDCMD Lcd, %00110000 PAUSE 0 ' pause required by LCD specs LCDCMD Lcd, %00110000 PAUSE 0 ' pause required by LCD specs ' set data bus to 4-bit mode ' set to 2-line mode with 52 ' display on without cursor ' auto-increment cursor ' set data bus to 4-bit mode LCDCMD Lcd, %00100000 LCDCMD Lcd, %00101000 ' set to 2-line mode with 5x8 font LCDCMD Lcd, %00001100 LCDCMD Lcd, %00000110 ' auto-increment cursor Main: DO LCDOUT Lcd, LcdCls, ["Hello!"] GOSUB Read LCD Screen PAUSE 3000 LCDOUT Lcd, LcdCls, ["I'm a 2x16 LCD!"] GOSUB Read LCD Screen PAUSE 3000 LOOP

BASIC Stamp Syntax and Reference Manual 2.2 • www.parallax.com • Page 261

NOTE: This example program can be used with the BS2p, BS2pe, and BS2px. This program uses conditional compilation techniques; see Chapter 3 for more information.

## 5: BASIC Stamp Command Reference – OWIN

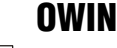

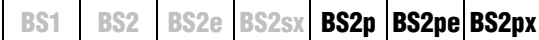

📴 🗟 🕺 OWIN Pin, Mode, [ InputData ]

### Function

Receive data from a device using the 1-Wire protocol.

- **Pin** is a variable/constant/expression (0 15) that specifies which I/O pin to use. 1-Wire devices require only one I/O pin (called DQ) to communicate. This I/O pin will be toggled between output and input mode during the OWIN command and will be set to input mode by the end of the OWIN command.
- **Mode** is a variable/constant/expression (0 15) indicating the mode of data transfer. The *Mode* argument controls placement of reset pulses (and detection of presence pulses) as well as byte vs. bit input and normal vs. high speed. See explanation below.
- **InputData** is a list of variables and modifiers that tells OWIN what to do with incoming data. OWIN can store data in a variable or array, interpret numeric text (decimal, binary, or hex) and store the corresponding value in a variable, wait for a fixed or variable sequence of bytes, or ignore a specified number of bytes. These actions can be combined in any order in the *InputData* list.

### **Quick Facts**

|                         | BS2p, BS2pe, and BS2px                                                                                                    |
|-------------------------|----------------------------------------------------------------------------------------------------|
| Receive Rate            | Approximately 20 kbits/sec (low speed, not including reset pulse)                                                                    |
| Special Notes           | The DQ pin (specified by <i>Pin</i> ) must have a 4.7 K $\Omega$ pull-up resistor. The BS2pe is not capable of high-speed transfers. |
| <b>Related Commands</b> | OWOUT                                                                                                    |
| Helateu Commanus        | 011001                                                                                                    |

### **Explanation**

The 1-Wire protocol is a form of asynchronous serial communication developed by Dallas Semiconductor. It only requires one I/O pin and that pin can be shared between multiple 1-Wire devices. The OWIN command allows the BASIC Stamp to receive data from a 1-wire device.

A SIMPLE OWIN EXAMPLE. The following is an example of the OWIN command:

result VAR Byte

OWIN 0, 1, [result]

BASIC Stamp Syntax and Reference Manual 2.2 • www.parallax.com • Page 295

Table 5.63: OWIN Quick Facts.

# 5: BASIC Stamp Command Reference – POLLMODE

**Table 5.77:** Special PurposeScratch Pad RAM Locations.

| Location | BS2p and BS2pe                                                                                                    |
|----------|----------------------------------------------------------------------------------------------------|
| 127      | Bits 0-3, Active program slot #. Bits 4-7, program slot for READ and WRITE operations.                                                                                                    |
| 128      | Polled input trigger status of Main I/O pins 0-7<br>(0 = not triggered, 1 = triggered).                                                                                                    |
| 129      | Polled input trigger status of Main I/O pins 8-15<br>(0 = not triggered, 1 = triggered).                                                                                                    |
| 130      | Polled input trigger status of Auxiliary I/O pins<br>0-7 (0 = not triggered, 1 = triggered).                                                                                                    |
| 131      | Polled input trigger status of Auxiliary I/O pins $8-15 (0 = \text{not triggered}, 1 = \text{triggered}).$                                                                                                    |
| 132      | Bits 0-3: Polled-interrupt mode, set by POLLMODE                                                                                                    |
| 133      | Bits 0-2: Polled-interrupt "run" slot, set by POLLRUN.                                                                                                    |
| 134      | Bit 0: Active I/O group; 0 = Main I/O,<br>1 = Auxiliary I/O.                                                                                                    |
| 135      | <ul> <li>Bit 0: Polled-output status (set by POLLMODE); 0 = disabled, 1= enabled.</li> <li>Bit 1: Polled-input status; 0 = none defined, 1 = at least one defined.</li> <li>Bit 2: Polled-run status (set by POLLMODE); 0 = disabled, 1 = enabled.</li> <li>Bit 3: Polled-output latch status; 0 = real-time mode, 1 = latch mode.</li> <li>Bit 4: Polled-input state; 0 = no trigger, 1 = triggered.</li> <li>Bit 5: Polled-output latch state; 0 = nothing latched, 1 = signal latched.</li> <li>Bit 6: Poll-wait state; 0 = No Event, 1 = Event Occurred.</li> <li>(Cleared by POLLMODE only).</li> <li>Bit 7: Polling status; 0 = not active, 1 = active.</li> </ul> |

### Demo Program (POLL.bsp)

NOTE: This example program can be used with the BS2p, BS2pe, and BS2px by changing the \$STAMP directive accordingly.

#### ' POLL.bsp

' This program demonstrates POLLIN, POLLOUT, and the use of the POLLMODE ' instruction. Connect active-low inputs to pins 0, 1, 2, and 3. Then ' connect an LED to pin 7. The program will print "." to the Debug ' window until one of the alarm buttons are pressed. This will cause ' the termination of the main loop. At this point the program will ' save the latched bits, clear them (and the polling process), then ' report the input(s) that triggered the alarm. ' {\$STAMP BS2p} ' {\$PBASIC 2.5}

| (+       | )   |      |                |
|----------|-----|------|----------------|
|          |     |      |                |
| FDoor    | PIN | 0    |                |
| BDoor    | PIN | 1    |                |
| Patio    | PIN | 2    |                |
| Rst      | PIN | 3    |                |
| AlarmLed | PIN | 7    |                |
|          |     |      |                |
| alarms   | VAR | Byte | ' alarm bits   |
| idx      | VAR | Nib  | ' loop control |
|          |     |      |                |

BASIC Stamp Syntax and Reference Manual 2.2 • www.parallax.com • Page 323

### **RANDOM – BASIC Stamp Command Reference**

```
SYMBOL result
                         = W1
                                                                            1
Setup:
  result = 11000
Main•
  RANDOM result
  DEBUG result
  GOTO Main
-- or --
        VAR
result
                       Word
                                                                             All 2
Setup:
  result = 11000
Main:
  RANDOM result
  DEBUG DEC ? result
  GOTO Main
```

Here, *result* is only initialized once, before the loop. Each time through the loop, the previous value of *result*, generated by RANDOM, is used as the next seed value. This generates a more desirable set of pseudorandom numbers.

In applications requiring more apparent randomness, it's necessary to "seed" RANDOM with a more random value every time. For instance, in the demo program below, RANDOM is executed continuously (using the previous resulting number as the next seed value) while the program waits for the user to press a button. Since the user can't control the timing of button presses very accurately, the results approach true randomness.

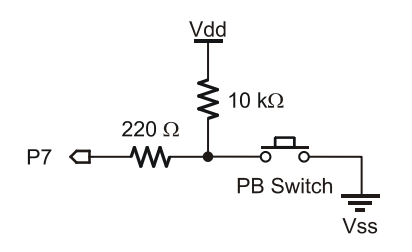

Figure 5.32: RANDOM Button Circuit.

Page 360 • BASIC Stamp Syntax and Reference Manual 2.2 • www.parallax.com

- 2) Serial input: 123 (with no characters following it) Result: The BASIC Stamp halts at the SERIN command. It recognizes the characters "1", "2" and "3" as the number one hundred twenty three, but since no characters follow the "3", it waits continuously, since there's no way to tell whether 123 is the entire number or not.
- 3) **Serial input:** 123 (followed by a space character) Result: Similar to example 2, above, except once the space character is received, the BASIC Stamp knows the entire number is 123, and stores this value in serData. The SERIN command then ends, allowing the next line of code, if any, to run.

#### Serial input: 123A 4)

Result: Same as example 3, above. The "A" character, just like the space character, is the first non-decimal text after the number 123, indicating to the BASIC Stamp that it has received the entire number.

5) Serial input: ABCD123EFGH

Result: Similar to examples 3 and 4 above. The characters "ABCD" are ignored (since they're not decimal text), the characters "123" are evaluated to be the number 123 and the following character, "E", indicates to the BASIC Stamp that it has received the entire number.

For examples of all formatters and how they process incoming data, see Appendix C.

Of course, as with all numbers in the BASIC Stamp, the final result is WATCHOUT FOR ROLLOVER ERRORS. limited to 16 bits (up to the number 65535). If a number larger than this is received by the decimal formatter, the end result will look strange because the result rolled-over the maximum 16-bit value.

The BS1 is limited to the decimal formatter shown above, however all the BS2 models have many more conversion formatters available for the SERIN command. If not using a BS1, see the "Additional Conversion Formatters" section below for more information.

Page 400 • BASIC Stamp Syntax and Reference Manual 2.2 • www.parallax.com

## SHIFTOUT – BASIC Stamp Command Reference

serial protocol is commonly called Synchronous Peripheral Interface (SPI) and is used by controller peripherals like ADCs, DACs, clocks, memory devices, etc.

At their heart, synchronous-serial devices are essentially shift-registers; trains of flip-flops that receive data bits in a bucket brigade fashion from a single data input pin. Another bit is input each time the appropriate edge (rising or falling, depending on the device) appears on the clock line.

The SHIFTOUT instruction first causes the clock pin to output low and the SHIFTOUT OPERATION. data pin to switch to output mode. Then, SHIFTOUT sets the data pin to the next bit state to be output and generates a clock pulse. SHIFTOUT continues to generate clock pulses and places the next data bit on the data pin for as many data bits as are required for transmission.

Making SHIFTOUT work with a particular device is a matter of matching the mode and number of bits to that device's protocol. Most manufacturers use a timing diagram to illustrate the relationship of clock and data. One of the most important items to look for is which bit of the data should be transmitted first; most significant bit (MSB) or least significant bit (LSB). Table 5.117 shows the values and symbols available for *Mode* and Figure 5.43 shows SHIFTOUT's timing.

| Symbol   | Value | Meaning                       | Т |
|----------|-------|-------------------------------|---|
| LSBFIRST | 0     | Data is shifted out lsb-first | V |
| MSBFIRST | 1     | Data is shifted out msb-first |   |

(Msb is most-significant bit; the highest or leftmost bit of a nibble, byte, or word. Lsb is the least-significant bit; the lowest or rightmost bit of a nibble, byte, or word.)

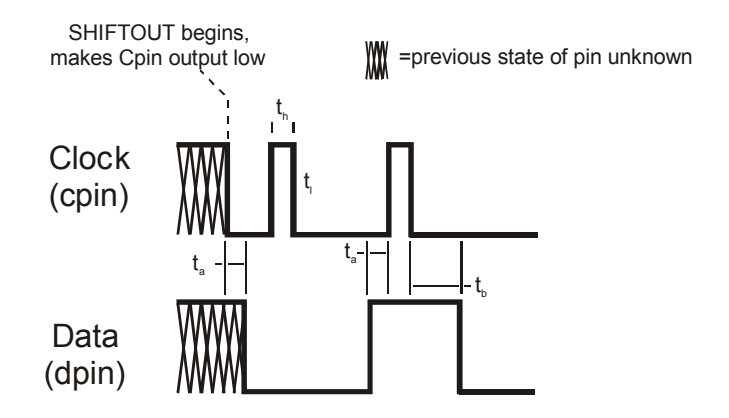

**Table 5.117:** SHIFTOUT ModeValues and Symbols.

**Figure 5.43:** SHIFTOUT Timing Diagram. Refer to the SHIFTOUT Quick Facts table for timing information on  $t_{h}$ ,  $t_{h}$  and  $t_{h}$ .

Page 436 • BASIC Stamp Syntax and Reference Manual 2.2 • www.parallax.com

### **Demo Program (STOREO.bsp)**

' STORE0.bsp ' This program demonstrates the STORE command and how it affects the READ ' and WRITE commands. This program "STORE0.BSP" is intended to be down-' loaded into program slot 0. It is meant to work with STORE1.BSP and ' STORE2.BSP. Each program is very similar (they display the current ' Program Slot and READ/WRITE Slot numbers and the values contained in the ' first five EEPROM locations. Each program slot will have different data ' due to different DATA commands in each of the programs downloaded. ' {\$STAMP BS2p, STORE1.BSP, STORE2.BSP} ' {\$PBASIC 2.5} #IF (\$STAMP < BS2P) #THEN #ERROR "This program requires BS2p, BS2pe, or BS2px." #ENDIF idx VAR Word ' index value VAR Byte DATA @0, 1, 2, 3, 4, 5 LocalData Main: GOSUB Show\_Slot\_Info ' show slot info/data PAUSE 2000 STORE 1 ' point READ/WRITE to Slot 1 GOSUB Show\_Slot\_Info PAUSE 2000 ' run program in Slot 1 RUN 1 END Show Slot Info: GET 127, value DEBUG CR, "Pgm Slot: ", DEC value.NIB0, CR, "R/W Slot: ", DEC value.NIB1, CR, CR FOR idx = 0 TO 4 READ idx, value DEBUG "Location: ", DEC idx, TAB, "Value: ", DEC3 value, CR NEXT RETURN

#### 2 2 2 p pe px

NOTE: This example program can be used with the BS2p, BS2pe, and BS2px. This program uses conditional compilation techniques; see Chapter 3 for more information.

Page 450 • BASIC Stamp Syntax and Reference Manual 2.2 • www.parallax.com

Page 454 • BASIC Stamp Syntax and Reference Manual 2.2 • www.parallax.com

#### **Demo Program (TOGGLE.bs2)** All 2 ' TOGGLE.bs2 ' Connect LEDs to pins 0 through 3 as shown in the TOGGLE command descrip-' tion in the manual and run this program. The TOGGLE command will treat ' you to a light show. You may also run the demo without LEDs. The Debug ' window will show you the states of pins 0 through 3. ' {\$STAMP BS2} ' {\$PBASIC 2.5} VAR Nib thePin ' pin 0 - 3 Setup: DIRA = %1111 ' make LEDs output, low Main: DO FOR thePin = 0 TO 3 TOGGLE thePin ' loop through pins ' toggle current pin ' show on Debug DEBUG HOME, BIN4 OUTA PAUSE 250 ' short delay NEXT LOOP ' repeat forever END

BASIC Stamp Syntax and Reference Manual 2.2 • www.parallax.com • Page 457

NOTE: This example program can be used with all BS2 models by changing the \$STAMP directive accordingly.